# İçindekiler

| A- | Giriş                                       |         |
|----|---------------------------------------------|---------|
|    | 1- Barkod Nedir?                            | 3       |
|    | 2-Barkod Sisteminin Faydaları Nelerdir?     |         |
| B- | PROGRAM                                     | 5       |
|    | 1) Program Giriş ekranı,                    | 5       |
|    | 2) Satış Ekranı                             | 6       |
|    | 3)Yönetici Ekranı                           | 9       |
|    | 4.1 Ürün Ekleme ve Ürün Menü Ekranı         |         |
|    | 4.2 Müşteri Ekleme ve Müşteri Menü Ekranı,  |         |
|    | 4.3 Toptancı Ekleme ve Toptancı Menü Ekranı |         |
|    | 4.4 Personel                                |         |
|    | 4.5 Raporlar                                | 15      |
|    | 4.5.1 Finans İşlemleri                      |         |
|    | 4.5.2 Ürün Grubu Tanımla :                  |         |
|    | 4.5.3 Satış Raporları                       |         |
|    | 4.5.4 Ciro Kar/Zarar Raporları              |         |
|    | 4.5.5 Gider İşlemleri                       |         |
|    | 4.5.6 Çek-Senet Raporları                   |         |
|    | 4.5.7 KDV Raporları                         |         |
|    | 4.5.8 Z Raporları                           |         |
|    | 4.6 Ayarlar                                 |         |
|    | 4.6.1 Genel Ayarlar                         |         |
|    | 4.6.2 Yedekleme                             |         |
|    | 4.6.3 Tüm Alımları Sıfırla                  |         |
|    | 4.6.4 Ürün Miktarlarını Sıfırla             |         |
|    | 4.6.5 Tüm ürünleri Silme                    |         |
|    | 4.6.6 Müşterileri Silme                     |         |
|    | 4.6.7 Hareketleri Silme                     |         |
|    | 4.6.8 Depo - Şirket                         |         |
|    | BARKOMATİK ® Stok ve Satış Sistemleri_      | Sayfa 1 |

| 4.7 Sayım                        | . 23 |
|----------------------------------|------|
| 4.8 Yardım işlemleri             | . 23 |
| C- Sipariş ve İrsaliye işlemleri | . 24 |
| 1- Sipariş Alma                  | . 24 |
| 2- Sipariş Çağırma               | . 26 |
| 3- Fatura & irsaliye yazdırma    | . 28 |
| D- Kısa Yollar                   | . 29 |
| 1- Ürün ekleme Kısa yoları       | . 29 |
| 2- Müşteri Ekleme Kısa yoları    | . 29 |
| 3- Toptancı Ekleme Kısa yolları  | . 29 |
| 4- Personel Kısa yollar          | . 29 |
| E- Belgeler                      | . 30 |

# A- Giriş

Barkomatik<sup>®</sup> perakende otomasyon sistemi; bir firmanın ihtiyaç duyduğu Satış, stok, müşteri, toptancı ve personel hesaplarını organize eden komple bir muhasebe sistemidir. En önemli özeliği hızlı, pratik bir otomasyon sistemi olmasının yanı sıra ön muhasebe sistemini içermesidir.

Barkomatik<sup>®</sup> otomasyon programı stok seviyelerini doğru bir şekilde takip etmenize, tüm işlemleri otomatik hale getirmenize ve müşterilerinize sunulan hizmet verimliliğini artırmanıza olanak tanıyan bir yönetim çözümü sunar.

Bir işletmenin barkotlu satış sisteminde ihtiyaç duyacağı stok, cari, fatura, masraf, çek, banka, envanter, yazarkasa, indirim, paket servis, hızlı satış, sms, E-mail gönderme gibi temel modülleri içermektedir.

Personel değişiminin çok olduğu sektörlerde özellikle kasiyerler tarafından kullanılan satış ekranımız hiç bilgisayar bilgisi olmayanlar tarafından bile birkaç dakika içinde rahatlıkla kullanılabilmektedir. Eleman ve kasiyerlerin programa erişim yetkilerini belirleyerek programın sadece sizin belirleyebileceğiniz bölümlerine erişmelerini sağlayabilirsiniz. İşletmenize gitmeden cep telefonundan veya bilgisayarınızdan istediğiniz zaman Barkomatik<sup>®</sup> programını çalıştırıp, işletmenizin stok durumu, cari ekstre veya cirolarını izleyebilirsiniz.

# **1- Barkod Nedir?**

Barkod; değişik kalınlıktaki dik çizgi ve boşluklardan oluşan ve verinin otomatik olarak ve hatasız bir biçimde başka bir ortama aktarılması için kullanılan bir yöntemdir.

Barkod, değişik kalınlıktaki çizgilerden ve bu çizgiler arasındaki boşluklardan oluşur.

Barkod ile stok kodu, seri numarası, personel kodu gibi bilgilerin gösterilmesi sağlanabilir. Bu bilgilerin bilgisayara klavye aracılığı ile girilmesi zaman alıcı ve yorucu olmaktadır.

Ayrıca bu yöntem pek sağlıklı olmamaktadır. Çünkü veriler girilirken hata yapılma olasılığı fazladır. Bu hata oranını ve harcanan zamanı azaltmak için barkodlar ve barkod okuyucular kullanılır.

Barkod, ürünün kodu veya ürün ile ilgili açıklamalar içermemelidir. Barkod sadece o ürüne ait bir referans numarası içermelidir.

Bu referans numarası bilgisayara tanıtılır ve ürüne ait detaylı bilgiler bilgisayarda tutulur. Daha sonra bu referans numarası kullanılarak o ürüne ait bilgiye erişilir.

Örneğin; bir markette ürünün üzerinde bulunan barkod çizgileri ürünün fiyatı ve ürünün detayı hakkında bilgi içermez. O bir referans numarasıdır.

Ürün, marketin bilgisayarına bu referans numarası ile tanıtılmıştır. Ürünle ilgili fiyat ve diğer bilgiler marketin bilgisayarına girilmiştir.

Ürüne ait bilgi istendiğinde referans numarası bilgisayara gönderilir.

Bilgisayarda ürün hakkındaki detaylı bilgiyi gönderir. Bu yöntemde ürünün fiyatı değiştiğinde sadece bilgisayardaki fiyatı değiştirmek yeterli olacaktır. ,

Barkod, barkod alfabesi (barcode symbology) denilen ve barkodun içerdiği çizgi ve boşlukların neye göre basılacağını belirleyen kurallara göre basılmaktadır. Barkodlar 0-9 arası rakamları, alfabedeki karakterleri ve bazı özel karakterleri (\*, -, / vb.) içerebilirler. Bir çok barkod alfabesi vardır.

Bu alfabelerden bazıları sadece rakamları içerirken bazıları da hem rakamları hem de özel karakterleri içerirler. Buna göre değişik barkod standartları ortaya çıkmaktadır. Bugün dünyada kullanılan bir çok barkod çeşidi bulunmaktadır.

# 2-Barkod Sisteminin Faydaları Nelerdir?

# DOĞRULUK

En doğru bilgiyi almanızı sağlar, kullanıcı hatalarını ortadan kaldırır. Benzer ürünler veya benzer kodlara sahip ürünler arasındaki karışıklığı önler.

# ΗIZ

Hızlı veri girişinin iki önemli faydası vardır.

1. İstenen bilgi manuel şekilde toplanacak bilginin çok çok üstünde bir hızla ve doğru bir şekilde toplanır.

2. Bu toplanan doğru bilgiler bilgisayar ortamında olduğu için yine çok hızlı bir şekilde bu bilgileri işleyebilecek, değerlendirebilecek kişilere veya ortama ulaşır.

Örneğin; bu bilgilerin doğru bir şekilde, bir kağıtta yazılı bilgiler olduğunu varsayın. O kağıdın içinden A marka deterjandan ne kadar satıldığını nasıl bulabilirsiniz? Evet, sayabilirsiniz.

Son anda size A marka deterjan değilde tüm deterjan satışları sorulursa ne yaparsınız?

# MALİYET

Doğruluğun artması ve veri giriş hızının yükselmesi ile işçilik maliyeti düşecek sistem daha ekonomik olacaktır.

# KULLANIŞLILIK

Barkod ürünleri yani okuyucular, yazıcılar vs. tüm OT/VT ürünlerinin kullanımı, bilgisayara bağlaması ve işletmesi çok kolaydır. Bu sistem ile güvenilir, detaylı, hızlı datalar toplanır.

Bu toplanan bilgiler ile sistem daha etkili yönetilebilir.

Örneğin;

Hangi ürün ne kadar satılıyor?

Şu anda stokta eksikler neler? Geçmiş satışlara bakarak hangi üründen ne kadar sipariş vermeli? gibi sorulara kolayca cevap bulabilirsiniz.

# **B- PROGRAM**

Barkod ürünleri yani okuyucular, yazıcılar vs. tüm OT/VT ürünlerinin kullanımı, bilgisayara bağlaması ve işletmesi çok kolaydır. Bu sistem ile güvenilir, detaylı, hızlı datalar toplanır.

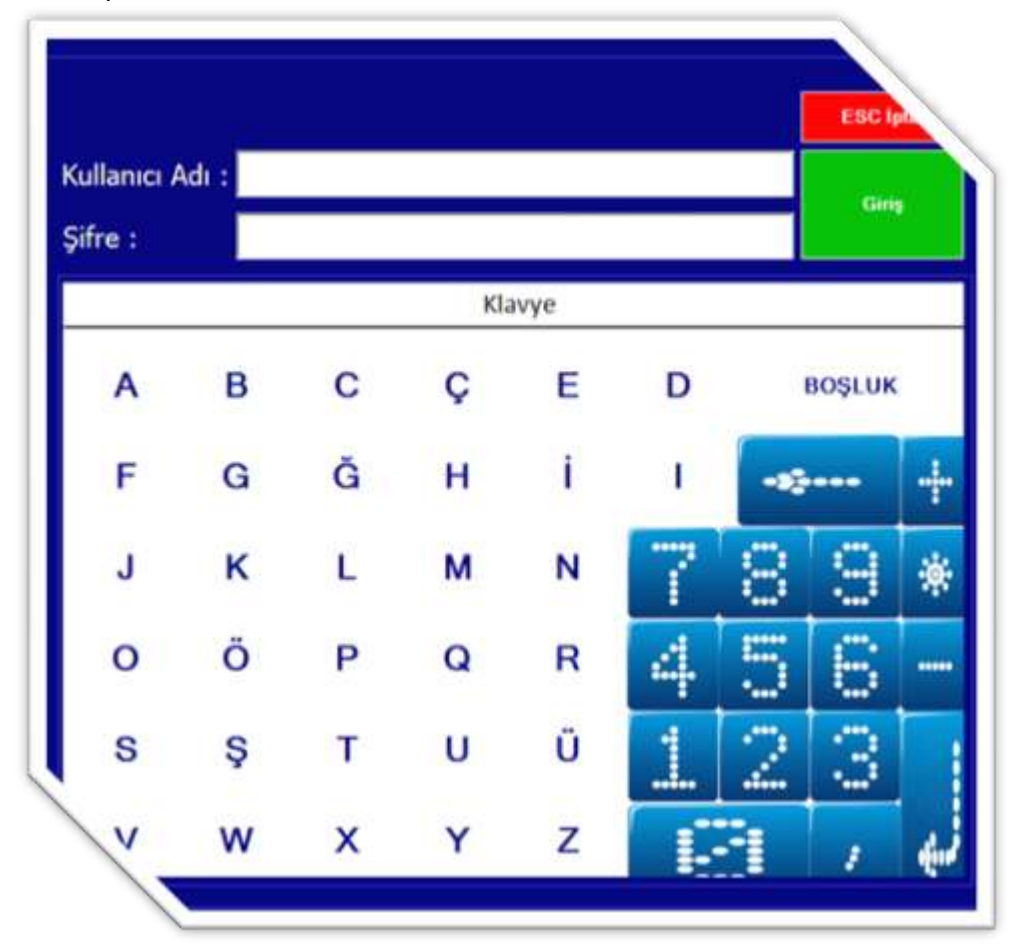

Barkomatik® Mucizesi olarak bilinen bilgisayarsız sistemlerimizin kolay ve hızlı kullanım özeliği olan yazılımlarına paralel olarak hazırlanan ve Barkomatik® cihazlarında network ve çoklu kullanımı devreye sokan bir sistemdir.

Barkomatik® POS yazılımı sayesinde ister dokunmatik ister klasik sistemde kullanılsın bilinen ön muhasebe yazılımlarından en belirgin fark kolay ve hızlı kullanımdır.

Yine Barkomatik® cihazlarında sunduğumuz hazır veritabanı bu sistemde de sunulmaktadır. Market, kırtasiye, Japon pazarı, Ayakkabı ve giyim sektörleri için hazır veritabanı mevcuttur.

#### 1) Program Giriş ekranı,

program girişi çalıştırıldıktan sonra aşağıdaki ekran karşımıza gelecektir. Bu ekranda kullanıcı adı ve şifresi sorulmaktadır.

Default olarak kullanıcı adı : Admin, Şifre : 1 dir. Mouse klavye veya dokunmatik ekran kullanılarak bu bilgiler girilir. Alt satır için Enter tuşunu kullanabilirsiniz.

Kullanıcı adı: Admin Şifre: 1 Olarak
tanımlanmıştır.

#### 2) Satış Ekranı

Satış ekranının işlevleri ürün okutulmadan (Boş) ayrı, okutulduktan sonra (hazır) ayrı değişmektedir.

| Vlarket<br>Admin                  |      |     |      |       |       |         |     | Çeşit Sayısı<br>0,0                      | 0                                    |
|-----------------------------------|------|-----|------|-------|-------|---------|-----|------------------------------------------|--------------------------------------|
| nan Den<br>Nast<br>Barkot Acidama | Been | AKM | Fact | Tutar | Indem | indein. | KDV | F12:<br>F6: Yonetic Mode<br>F4: internet | Yazdır<br>F9 (Tabslat / Oden<br>Masa |
|                                   |      |     |      |       |       |         |     | 789                                      |                                      |

Satış ekranı ürünler satılmaya başlandığındaki ekran ile başlamadan önceki ekran farklılık göstermektedir.

Satışa başlamadan önceki ekran boş ekran veya satışa başlamaya hazır ekran olarak tanımlayabiliriz. Bu ekranda ilk ürün işleme alındığında otomatik olarak ekran yapısı satış ekranına dönüşmektedir.

Boş Ekran (satış işlemine Hazır Ekran) Program girişinde kullanıcı adı ve şifre girildikten sonra gelen ekrandır. Boş Ekranda aşağıdaki Tuşlar çalışmaktadır. [F4] Tanımlı internet sayfasını getirir,

- [F6] Yönetici menüsü,
- [F7] Sipariş menüsü,
- [F9] Tahsilat / Tediye,
- [F11]Gider ekle, ESC çıkış,

İkinci Boş Ekran (satış işlemine Hazır Ekran) Bu ekran sanal klavyenin devreye girdiği ekrandır. Herhangi bir ürün okunarak satış ekranına geçilmiş olunacaktır. Barkod yerine elle kod girilebilir veya ürün ismini yazıp Enter tuşuna basılabilir. Ürün isimlerine resim eklenebilir, bunun için ürünün ismi üzerinde iken Mouse sağ tuşuna basmak yeterlidir.

|              |                                                                                                    | n       | MURT  | AIA   | DET     |       |             |       | 2,8              | 3               |
|--------------|----------------------------------------------------------------------------------------------------|---------|-------|-------|---------|-------|-------------|-------|------------------|-----------------|
| -            |                                                                                                    |         |       |       |         |       |             |       | F12 Kourd Octome | Yazdır          |
| (allocation) | Automa                                                                                                    | Here A  | N. 1  | Yul ( | Fuller. | Oran  | Inclusion 1 | Otare | P3 Kindekant     | Sigteral Karole |
| 17           | PILE LINCON                                                                                                    | AGET II |       | 100   | 1,00    | 1.8.0 | 0.00        | 0,00  | T4 City Dega     | 15-kebbe        |
|              | BARKOTSUZ                                                                                                    |         |       |       |         |       |             |       | 700              | +               |
| Tarryw       | a second second s |         |       |       |         |       |             |       | 1 0 2            |                 |
| lavye        | 14 🛞 E                                                                                                    | 100     | 2 200 | -023- |         |       |             |       | AFC              |                 |

Satış Ekranı : Herhangi bir barkod okutulduğunda veya ürün seçildiğinde satışa başlanmış olunur.

<u>TUŞLAR</u>

- F1 Bitir F2 Hızlı Tuşlar F3 — ----- Kredi Kartı ----- Değiştir F4 — F5 → İndirim F6 ───► ••• ----- Sipariş F7 — F8 — Çoklu Ödeme F9 ------••• F10 Yeni Alışveriş - Müşteri Bekletme F11— İade
- F12 Yazdır

|        |                               |                    | YUMUI      | RTA 1 A              | DET          |         |         |      | 2,83                                 | 5            |
|--------|-------------------------------|--------------------|------------|----------------------|--------------|---------|---------|------|--------------------------------------|--------------|
| han 1  | Addiana                       | Rear .             | ANH        | Fast -               | Talar        | Indones | Indexe. | 827V | Phil Kane Odenie<br>Phil Kane Odenie | Maia<br>Nata |
|        | PLE LINKS<br>YLINEJICA I ACET | ADD<br>ADD<br>ACID | 101<br>101 | 4.00<br>4.00<br>0.11 | 5,05<br>6,13 | 1       | 0.00    | 0.00 | 74 Bing Deppin                       | P5 bullion   |
|        |                               |                    |            |                      |              |         |         |      |                                      |              |
| lauve  | BARKOTSUZ                     | _                  |            |                      |              |         |         | _    |                                      | + -          |
| lavye  | BARKOTSUZ                     |                    | <u>市</u>   |                      |              |         |         |      | 7.8.9                                | + *          |
| Clavye | BARKOTSUZ                     |                    | 目間         | 目目                   |              |         |         |      | 789<br>456                           | + + +        |

Burada sadece ürün barkotları okutmak yeterlidir. İlk ürün barkodu okunduktan sonra otomatik olarak bu ekran devreye girmektedir. El ile de ürün girilebilir. ürünler okunduktan sonra her okunuşta bir adet olarak eklenir. Ancak istenirse \*adet girilerek birden fazla miktar eklenebilir. Satış ekranında aşağıdaki işlemler yapılabilmektedir.

#### [F1] Satış bitirme,

Satış işlemini sonlandırmak için kullanılan bir seçenektir. Bu seçenekte de ister [F1] tuşuna basılsın ister dokunmatik ekranındaki [F1] 'e basılarak veya Mouse seçeneği ile satış bitirilebilir. Satış bitirilmeden önce [F3] tuşuna basılmış ise satış kredi kartı ile kapatılmış demektir.

#### [F2] Hizli Tuşlar, Bu seçenek ile hızlı tuşlar bölümü açılır veya kapatılır.

[F3] Kredi kartlı satış,

Ürünler satış ekranında barkod, klavye vs. yollarla girildikten sonra işlemin ücreti kredi kartı ile alınacak ise bu tuş veya seçenek seçilmelidir. bu işlemden sonra işlem F1 tuşu ile bitirilmelidir. Kredi kartı seçeneğinde tek bir pos tanımlanabileceği gibi, her bankaya ayrı pos da tanımlanabilir.

#### [F4] Müşteri Seçme,

Satış işlemi bitirilirken müşteri seçilmiş ise veya müşterinin kartı okunmuş ise veresiye satış yapılmış demektir. Müşteri seçmek için kullanılan bir tuştur.

#### [F5 ] İndirim,

Bu tuş ile iki farklı İndirim yapılabilir. Üründen tutar veya oran belirtilerek İndirim yapılmış olunur.

```
[F6] Yönetici menüsü,
[F7] Sipariş işlemleri,
[F8] ödeme bitirme tipleri,
[F1] Yeni satış ekranı açma,
[F11] İade,
[F12] Yazdırma,
```

ESC çıkış İkinci Satış Ekranı Bu ekran sanal klavyenin devreye sokulduğu ekrandır. Burada gruplara göre ürünler için kısa yollar tanımlanabilmektedir. Barkod okutmak yerine kısa yolu tıklanarak veya dokunarak satış yapılabilmektedir.

#### 3)Yönetici Ekranı

Bu ekranda ürün, müşteri ve toptancı tanımlamaları yapılabilmektedir. Ayrıca ayarlarda bu menüde yapılmaktadır.

- 1 Ürün,
- 2 Müşteri,
- 3 Toptancı,
- 4 Rapor,
- 5 Ayar,
- 6 Sayım,

|                              |                                                           |          |                 |                |      | -      |        |                | L     |
|------------------------------|-----------------------------------------------------------|----------|-----------------|----------------|------|--------|--------|----------------|-------|
| i Mila                       |                                                           |          |                 |                |      |        |        |                |       |
| 0 Gén (F11 was Magnet) (F12  | wo Testano wo Peneral F8 wit Report wo Apartar wo Sayan w | Vanter   |                 |                |      |        | E1     |                | ιü    |
| Latter Oran Tedarticates Mon | enum Stok   Bugun Gelenier   Bugun Gelenier   Derritury   |          |                 |                |      |        | FI     | . IVIEN        | 10    |
|                              |                                                           | 0.00     |                 | 200            |      |        | -      | -              |       |
| elast Yes Mar Elshell Yes    | Tertar live                                               | ioplam A | lis Değeri:     | 1.39 TL        |      |        | Depart | Pastill        |       |
|                              | То                                                        | plam Sa  | tış Değeri :    | 11,41 TL       |      |        |        |                |       |
| em Barkod                    | Acklama                                                   | Bilm     | Malyut<br>Fiyat | Satis<br>Fiyat | Slok | Grup   | KDV    | Alis<br>Dogeti | Satis |
| 8690526087702                | ETI PETITO AYICIK 14 GR                                   | ADET     | 0,19            | 0,25           | -01  | MIGIEA | 8,00   | -0,19          | -0,25 |
| 8690504011200                | ULKER POTIBOR KAKAOLU 175 GR                              | ADET     | 1,00            | 1,20           | 00   | MGIDA  | 0,00   | 0,00           | 0.00  |
| 8690504016700                | ÜLKER ÇIKOLATA GOFLE                                      | ADET     | 0,40            | 0,50           | -03  | M.GIDA | 0,00   | -1.20          | -1,50 |
| 8690624101461                | FRITOLAY RUFFLES PEYNIR SOCIA                             | ADET     | 1,69            | 2,50           | 00   | KURUYE | 8,00   | 0,00           | 0.00  |
| 8690624102017                | FRITOLAY LAYS YOGURT MEVSIM                               | ADET     | 1,69            | 2,50           | 00   | KURUYE | 8,00   | 0.00           | 0,00  |
| 8690624100993                | FRITOLAY LAYS KLASIK 110 GR                               | ADET     | 1,60            | 2,50           | 00   | KURUYE | 8,00   | 0,00           | 0.00  |
| 8690624100976                | FRITOLAY LAYS KLASIK 63 GR                                | ADET     | 1,13            | 1,50           | 00   | KURUYE | 8,00   | 0.00           | 0.00  |
| 8690624101003                | FRITOLAY LAYS BAHARATLI 65 GR                             | ADET     | 1,13            | 1,50           | 00   | KURUYE | 8,00   | 0,00           | 0.00  |
| 8690624100082                | FRITOLAY RUFFLES ORIGINAL 63                              | ADET     | 1,13            | 1,50           | 00   | KURUYE | 8,00   | 0,00           | 0.00  |
| 8690624101812                | FRITOLAY RUFFLES KETÇAPLI 61 GR                           | ADET     | 1,13            | 1.50           | 00   | KURUYE | 8,00   | 0,00           | 0.00  |
| 8690624200317                | FRITOLAY DORITOS NACHO 70 GR                              | ADET     | 1,13            | 1,50           | 00   | KURUYE | 8,00   | 0,00           | 0,00  |
| 8690624200300                | FRITOLAY DORITOS TACO BAHARA                              | ADET     | 1,13            | 1,50           | 00   | KURUYE | 8,00   | 0,00           | 0.00  |
| 8690624200812                | FRITOLAY DORITOS HOTCORN 124                              | ADET     | 1,13            | 1,50           | 00   | KURUYE | 8,00   | 0.00           | 0.00  |
| 8690624100457                | FRITOLAY RUFFLES PEYNIR SOGA                              | ADET     | 1,13            | 1,50           | 00   | KURUYE | 8,00   | 0.00           | 0.00  |
| 8690624102000                | FRITOLAY LAYS YOGURTLU 65 GR                              | ADET     | 1.13.           | 1.50           | 00   | KURUYE | 8,00   | 0.00           | 0.00  |

# 4.1 Ürün Ekleme ve Ürün Menü Ekranı

- [F1] -Ürün Siler, [F3]- Azalan ürün raporunu verir,
- [F4]- Ürün hareketlerini verir. [F5]- Toplam stok değerlerini verir, [F6]- Ürün barkodunu yazar,
- [F7]- Raf etiketini basar,

| atist                                                             |                                                                                                    |         |              |                | Yathili Zilaan Gin Surv ESC lyial                                                                               |
|-------------------------------------------------------------------|----------------------------------------------------------------------------------------------------|---------|--------------|----------------|----------------------------------------------------------------------------------------------------|
| erti Bali                                                         |                                                                                                    |         |              |                | F1 : ÜRÜN PASİF ET                                                                                              |
| 11 Okie   F11 Moges   F12<br>Sin Latest   Drin Technicyler   News | i Tuptero  Ferannel   19Rapor   Ayatar  Sayar  <br>n Stel   Bugio Gelenier   Bugio Gelenier   Deveting | -Yade   |              |                | F2: EL TERMİNALİ                                                                                                |
| Distant The Post Clines The                                       | Tarkat Dat                                                                                             | Çeşi    | t Sayisi: 15 | 308<br>1 39 TI | F3: AZALANLAR                                                                                                   |
|                                                                   | To                                                                                                    | plam Sa | tış Değeri : | 11,41 1        | F4: HAREKETLER                                                                                                  |
| indeer Barkod                                                     | Acidama                                                                                                | Beim    | Plat         | Eval           | EE. TODIAM DECEDIED                                                                                             |
| 1 8690526087702                                                   | ETI PETITO AYICIK 14 GR                                                                                | ADET    | 0.19         | 0.25           | F5. TOPLAIN DEGERLER                                                                                            |
| 2 8890504011200                                                   | ULKER POTIBOR KAKAOLU 175-GR                                                                           | ADET    | 1,00         | 1,20           | THE REPORT OF THE PROPERTY                                                                                      |
| 3 8890504016700                                                   | ULKER ÇIKOLATA GOFLE                                                                                   | ADET    | 0.40         | 0.50           | F6: BARKOD YAZDIR                                                                                               |
| 4 8690624101461                                                   | FRITOLAY RUFFLES PEYNIR SOCIA                                                                          | ADET    | 1.69         | 2,50           |                                                                                                    |
| 5 8690624102017                                                   | FRITOLAY LAYS YOGURT MEVSIM                                                                            | ADET    | 1,69         | 2,50           | E7. DAE ETIVETI VAZDID                                                                                          |
| 6 8600624100983                                                   | FRITOLAY LAYS KLASIK 110 GR                                                                            | ADET    | 1,69         | 2,50           | F7. KAF ETIKETI TAZDIK                                                                                          |
| 7 8890624100976                                                   | FRITOLAY LAYS KLASIK 03 OR                                                                             | ADET    | 1,13         | 1,50           |                                                                                                    |
| 0 000024101003                                                    | FRITOLAY LAYS BAHARATLI IS OR                                                                          | ADET    | 1,13         | 1,50           | F8 · URUN TRANSFER                                                                                              |
| 9 8/190624100082                                                  | FRITOLAY RUFFLES ORIGINAL 63                                                                           | ADET    | 1.13         | 1,50           | TO TOTOTI TO TOTOTER                                                                                            |
| 10 8600624101812                                                  | FRITOLAY RUFFLES KETÇAPLI 61 GR                                                                        | ADET    | 1,13         | 1,50           | LIDUAL OTTL CIVAT                                                                                               |
| 11 8890624200317                                                  | FRITOLAY DORITOS NACHO 70 GR                                                                           | ADET    | 1,13         | 1,50           | UKUN UZEL FIYAT                                                                                                 |
| 12 8690624200300                                                  | FRITOLAY DORITOS TACO BAHARA                                                                           | ADET    | 1,13         | 1,50           | A REAL PROPERTY AND A REAL PROPERTY AND A REAL PROPERTY AND A REAL PROPERTY.                                    |
| 13 8690624200812                                                  | FRITOLAY DORITOS HOTCORN 124                                                                           | ADET    | 1,13         | 1,50           | FIVAT GRUPI ANDIRMASI                                                                                           |
| 14 8600624100457                                                  | FRITOLAY RUFFLES PEYNIR SOGA                                                                           | ADET    | 1,13         | 1,50           | TTAT ONOT LANDINIMASI                                                                                           |
| 15 8800624102000                                                  | FRITOLAY LAYS YOGURTLU 65 GR                                                                           | ADET    | 1,13         | 1.50           | ÜRÜN HAREKETİ                                                                                                   |
|                                                                   |                                                                                                    |         | Klavye       |                | Conference and the second second second second second second second second second second second second second s |

Ürün ekleme ve değiştirme;

Ürün barkodu girildiğinde aşağıdaki ekran açılır ve bu ekranda Açıklama, birim, kdv fiyat ve grup gibi istenilen bölümler doldurulur. Ürünün barkodu yok ise barkod

| larkod :<br>ciklama              |                  |      | 100 | EKM                              | EK                 | ALCONSTANTING                  | and the second    |
|----------------------------------|------------------|------|-----|----------------------------------|--------------------|--------------------------------|-------------------|
| DV oran<br>Miş KDV<br>Man 1 / Al | it<br>li:<br>an2 | 0,00 |     | Birim :<br>Satş Fiyatı<br>Stok : | ADET<br>0.75<br>93 | Alış Fiyatı<br>Kar :<br>Grup : | 0,50<br>0,21<br>9 |
|                                  |                  |      |     | Klavye                           |                    |                                |                   |
| A                                | в                | С    | ç   | E                                | D                  | BOŞL                           | uĸ                |
| F                                | G                | Ĝ    | н   | i.                               | 1                  |                                | -                 |
| J                                | к                | L    | м   | N                                | 7                  | 8 8                            | 1 1               |
| 0                                | ö                | Р    | Q   | R                                | 4                  | 56                             | - 1               |
| S                                | Ş                | т    | U   | Ü                                | 1                  | 23                             |                   |
|                                  |                  |      |     |                                  |                    | _                              | 10.00             |

üret butonu ile yeni barkot açılabilir.

Açıklama; ürün isminin yazılacağı alandır. Burada zorunlu olan açıklama ve satış fiyatıdır. Alış fiyatı girilmiş ise kar /zarar raporun da doğru çıkmış olacaktır. Stok bölümünde eldeki stok yazılır, satış oldukça buradan stok düşmüş olur. Daha sonra alım yapıldıkça buraya stok otomatik olarak eklenmiş olacaktır. Stok kartında herhangi bir değişiklik yapılacak ise, isim, fiyat, miktar veya grup gibi alanlar burada değiştirilir.

Ürün menüsünden de ürün pasif edilebilir, hareketleri izlenilebilir, barkodu veya far etiketi yazdırılabilir, özel fiyat tanımlanabilir veya transfer yapılabilir. El terminali uygulaması var ise buradan el terminaline ürünler gönderilebilir.

#### 4.2 Müşteri Ekleme ve Müşteri Menü Ekranı,

Müşterilerin eklendiği, bilgilerinin tanımlandığı ve gerektiğinde bilgilerinin değiştiği ekrandır.

Bu ekranda müşteri raporları alınmaktadır.

Müşteri hareketleri de bu ekranda alınmaktadır. Bu ekranda [F1] Tuşuna basılarak aşağıdaki alt menü elde edecektir.

Bu menü ile Müşteriyi silebilir, değiştirebilir, işlem listesi alınabilir ve yeni müşteri eklenebilmektedir.

Müşteri ekleme ve düzeltme ekranı, burada yeni müşteri eklenebilir veya var olan müşterinin bilgileri değiştirilebilmektedir. Ayrıca müşteri silme işlemi bu ekrandan yapılabilmektedir.

|                   | Lidenan on same so sold on y | yatarTarder     |                                        |             | F1: MENU        |
|-------------------|------------------------------|-----------------|----------------------------------------|-------------|-----------------|
| Mighelye Kirt Bas |                              | Toplan<br>Topla | n Müşteri Sayısı: 1<br>m Alacak: 100,7 |             |                 |
| indexe            | Barkod                       | Ad              | Telefon                                | F1: SIL     |                 |
| 1                 | 1073000000000000             | atasa))         |                                        | F5: İŞLEM L | İSTESİ          |
|                   |                              |                 |                                        | F6: BUGÜN   | GELENLER        |
|                   |                              |                 |                                        | F7: MÜŞTEI  | Rİ EKLE         |
|                   |                              |                 |                                        | F8: MÜŞTEI  | RİYE ÖZEL FİYAT |
|                   |                              |                 |                                        | CARİ TRAN   | SFERİ           |
|                   |                              |                 | 1.5                                    |             |                 |

Müşterilere özel fiyatlandırma buradan yapılabilmektedir. Ayrıca cari transferler buradan yapılabilmektedir.

#### 4.3 Toptancı Ekleme ve Toptancı Menü Ekranı

Toptancı hesaplarının eklendiği, bilgilerinin tanımlandığı ve gerektiğinde bilgilerinin değiştiği ekrandır.

Bu ekranda Toptancı raporları alınmaktadır.

Toptancı hareketleri de bu ekranda alınmaktadır. Bu ekranda [F1] Tuşuna basılarak aşağıdaki alt menü elde edecektir.

| 13 Orige Filt Minge<br>Optimo Lotinik Technik and | es FQ ==> Teptino   ==> Parage | nal   FS Rapper   Ayakiar | +++:Sayan +++:Vanther |                                      | F1 : MENÜ          |
|---------------------------------------------------|--------------------------------|---------------------------|-----------------------|--------------------------------------|--------------------|
|                                                   |                                |                           | Toplam T<br>Toplam    | optancı Sayısı: 1<br>ı Borç : -49,00 | F1: SİL            |
| indexe                                            | Bakod                          | Unition                   | Telefon               | Alman                                | F2: DEĞIŞTIR       |
|                                                   | 1991                           | all                       |                       | 1140,00                              | F3: İŞLEM LİSTESİ  |
|                                                   |                                |                           |                       |                                      | F4 : ALIŞVERİŞ     |
|                                                   |                                |                           |                       |                                      | F5: ÖDEME PLANI    |
|                                                   |                                |                           |                       |                                      | F6: BUGÜN GELENLER |
|                                                   |                                |                           |                       |                                      | F7: TOPTANCI EKLE  |

Bu menü ile Toptancı silebilir, değiştirebilir ve işlem listesi alınabilmektedir. Ürün alımı da bu ekranda girilmektedir.

Satın alma işlemleri burada yapılmaktadır. Alım yapılan toptancı kayıtlı değil ise, öncelikle menü den **Toptancı Ekle** seçeneği ile toptancı eklenmelidir. Toptancı eklendikten sonra menü den **Alış veriş** seçeneği kullanılarak toptancı alımı gerçekleştirilebilir. Önce evrak no girilir, sonra ürünler girilip işlem bitirilir.

İşlem bitiminde Açık Fatura ve Kapalı Fatura seçeneği ile faturanın ödemesinin yapılıp yapılmadığına karar verilmiş olunur. Ödeme yapılmış ise kapalı fatura yapılmamış ise açık fatura seçeneği seçilmelidir.

#### 4.4 Personel

Personel tanımlamalarının ve hareketlerinin izlendiği yerdir, bu seçeneklerle personel eklenir, işlemleri izlenir, değişiklik veya yetkilendirme yapılır. Yukarda ki ekran ekleme ve değişim ekranıdır. Personelin tüm bilgileri buradan girilebilir.

| F1 : MENÜ<br>F1 : MENÜ<br>F1 : MENÜ<br>F1 : MENÜ<br>F1 : MENÜ<br>F1 : MENÜ<br>F1 : MENÜ<br>F1 : MENÜ<br>F1 : MENÜ<br>F1 : MENÜ<br>F1 : MENÜ<br>F1 : MENÜ<br>F1 : MENÜ<br>F1 : MENÜ<br>F1 : MENÜ<br>F1 : MENÜ<br>F1 : MENÜ<br>F2 : İŞLEM LİSTESİ<br>F3 : VETKİLENDİRME<br>F4 : DEĞİŞTİR<br>F5 : EKLE | Seeks Male              |                                          |                              |        | Vielekte Zilbayme Güt Som EBC iptel                                   |
|----------------------------------------------------------------------------------------------------|-------------------------|------------------------------------------|------------------------------|--------|-----------------------------------------------------------------------|
| indexee Isles_Soykan Telefon Adves F1 : SİL<br>2. Kasa<br>3. oc<br>F2 : İŞLEM LİSTESİ<br>F3 : YETKİLENDİRME<br>F4 : DEĞİŞTİR<br>F5 : EKLE                                                                                                    | 13 Orien F11 Mignel F12 | oo) Tigilano -oo Penenet (F3 oo) Sigar - | es Ayatar es Sayan es Vander |        | F1 : MENÜ                                                             |
| 1.5. EKEE                                                                                                    | indexe<br>1<br>2<br>3   | Isim_Sovisim<br>Admin<br>Kasa<br>oc      | Tekston                      | Adies  | F1 : SİL<br>F2 : İŞLEM LİSTESİ<br>F3 : YETKİLENDİRME<br>F4 : DEĞİŞTİR |
|                                                                                                    |                         |                                          |                              | Klauve |                                                                       |

| F1 : Kay                 | /det ve Çık              |
|--------------------------|--------------------------|
| Satış Modu               | Yönetici Modu            |
| Yönetici moduna giriş    | Personel Yönetimi        |
| Tahsilat ve ödeme yapmak | 🗷 Finansman Yönetimi     |
| 🗳 Gider girişi           | Gider Yönetimi           |
| 🗷 Transfer girişi        | 🗳 Şirket Yönetimi        |
| 🖬 Fiyat değiştir         | Toptancı Yönetimi        |
| Stoksuz (Muhtelif) Satış | Müşteri Yönetimi         |
| 🗖 Indirim uygulama       | 🗖 Ürün Yönetimi          |
| Önceki alışveriş         | 🗷 Rapor Yönetimi         |
|                          | Sadece kendi müşterileri |

#### 4.5 Raporlar

Genel olarak aşağıdaki işlemler bu menüde yapılmaktadır. Personel Tanımlamaları, Finansman Tanımlamaları, Ürün Grubu tanımlamaları, Satış Analiz Raporu, Gün sonu, Ciro Kar/Zarar raporları, Gider raporları ve Kdv raporunun alınacağı bölümdür.

| Yönetici Modu  |                                                                                |
|----------------|--------------------------------------------------------------------------------|
| F10 ==> Ürün F | :11 ==> Müşteri F12 ==> Toptancı ==>Personel F9 ==> Rapor ==> Ayarlar =>Yardim |
| F1 : Tüm       | İşlemler Raporu                                                                |
| F2: Finar      | is Yönetimi ve Raporu                                                          |
| F3: Kulla      | nıcı bazlı gün sonu                                                            |
| F4: Grup       | Yönetimi ve Raporu                                                             |
| F5: Satış      | Analiz Raporu                                                                  |
| F6: Ciro -     | Kar/Zarar Raporu                                                               |
| F8: Gider      | Raporu                                                                         |
| Çek/Sen        | ət İşlemleri                                                                   |
| KDV Rap        | loru                                                                           |
|                |                                                                                |

### 4.5.1 Finans İşlemleri

Ödeme noktalarının belirlendiği ve bu işlemlerin izlendiği bölümdür. Günlük kasa hareketleri ve finans raporlarının alınacağı bölümdür, burada istenilen miktarda kasa açılabilir, Nakit, Pos, Çek, Senet vs.

| -                         | Dakiva .                                                                                                    | _                                                                                                    |                                                                                                    |                                                                                                    |                                                                                                    | Nekt                                                                                                    |                                                                                                    |                                                                                                    |                                                                                                    |                                                                                                    |
|---------------------------|----------------------------------------------------------------------------------------------------|----------------------------------------------------------------------------------------------------|----------------------------------------------------------------------------------------------------|----------------------------------------------------------------------------------------------------|----------------------------------------------------------------------------------------------------|----------------------------------------------------------------------------------------------------|----------------------------------------------------------------------------------------------------|----------------------------------------------------------------------------------------------------|----------------------------------------------------------------------------------------------------|----------------------------------------------------------------------------------------------------|
|                           | Dakiye .                                                                                                    | -163                                                                                                    | 89                                                                                                    |                                                                                                    | 2                                                                                                    | Pos                                                                                                    |                                                                                                    |                                                                                                    |                                                                                                    |                                                                                                    |
|                           | Cilos                                                                                                    |                                                                                                    |                                                                                                    | -                                                                                                    | 4                                                                                                    | Senet                                                                                                    |                                                                                                    |                                                                                                    |                                                                                                    |                                                                                                    |
|                           | ⊏ Çek                                                                                                    | ⊏ Çek                                                                                                    |                                                                                                    |                                                                                                    |                                                                                                    | Banka                                                                                                    |                                                                                                    |                                                                                                    |                                                                                                    |                                                                                                    |
| it<br>Eliteration         | ₩ Naki                                                                                                    | t                                                                                                    |                                                                                                    |                                                                                                    | 18.1                                                                                                    |                                                                                                    | -                                                                                                    |                                                                                                    |                                                                                                    |                                                                                                    |
| a Kart Pos makinesi<br>et | C Seni                                                                                                    | i Kart<br>et                                                                                                    |                                                                                                    |                                                                                                    |                                                                                                    |                                                                                                    |                                                                                                    |                                                                                                    |                                                                                                    |                                                                                                    |
| Tuelar                    |                                                                                                    |                                                                                                    |                                                                                                    |                                                                                                    |                                                                                                    |                                                                                                    |                                                                                                    |                                                                                                    |                                                                                                    |                                                                                                    |
| F1 : Ekle                 |                                                                                                    |                                                                                                    |                                                                                                    |                                                                                                    | k                                                                                                    | Clavye                                                                                                    |                                                                                                    |                                                                                                    |                                                                                                    |                                                                                                    |
| F2 : Değiştir             |                                                                                                    | 21                                                                                                    | 12                                                                                                    | -                                                                                                    |                                                                                                    | 121                                                                                                    | -                                                                                                    |                                                                                                    |                                                                                                    |                                                                                                    |
| F3 : Sil                  | A                                                                                                    | A I                                                                                                    |                                                                                                    | С                                                                                                    | Ç                                                                                                    | E                                                                                                    | D                                                                                                    | D BOŞLUK                                                                                                    |                                                                                                    |                                                                                                    |
| F4 : Ekstre               |                                                                                                    | _                                                                                                    | ~                                                                                                    | ŏ                                                                                                    |                                                                                                    |                                                                                                    |                                                                                                    |                                                                                                    |                                                                                                    |                                                                                                    |
| F5 : Para Aktarım         |                                                                                                    | <u>,</u>                                                                                                    | G                                                                                                    | G                                                                                                    | н                                                                                                    |                                                                                                    |                                                                                                    | -02                                                                                                    |                                                                                                    | -                                                                                                    |
| F6 : Finans Girişi        | -                                                                                                    |                                                                                                    | V                                                                                                    |                                                                                                    |                                                                                                    | N                                                                                                    |                                                                                                    |                                                                                                    |                                                                                                    | - 10                                                                                                    |
| F7 : Kaydet               |                                                                                                    | 1                                                                                                    | N                                                                                                    | L                                                                                                    | IM                                                                                                    | N                                                                                                    | 1                                                                                                    | 0                                                                                                    |                                                                                                    |                                                                                                    |
| F8 Excel Oluştur          |                                                                                                    | 5                                                                                                    | ö                                                                                                    | D                                                                                                    | 0                                                                                                    | D                                                                                                    | .4                                                                                                    | -                                                                                                    |                                                                                                    |                                                                                                    |
| F9 : Analiz Rapor         |                                                                                                    | ,                                                                                                    | 0                                                                                                    | P                                                                                                    | Q                                                                                                    | R                                                                                                    | -                                                                                                    |                                                                                                    |                                                                                                    | *****                                                                                                    |
| F10 : Kur                 | 1                                                                                                    |                                                                                                    | 0                                                                                                    | -                                                                                                    | 11                                                                                                    | ñ                                                                                                    | -4                                                                                                    |                                                                                                    |                                                                                                    |                                                                                                    |
|                           | t<br>Il Kart Pos makinesi<br>et<br>Tuşlar<br>F1 : Ekle<br>F2 : Değiştir<br>F3 : Sil<br>F4 : Ekstre<br>F5 : Para Aktanm<br>F6 : Finans Girişi<br>F7 : Kaydet<br>F8 : Excél Diuştur<br>F9 : Analiz Rapor<br>F10 : Kur | t ii Kart Pos makinesi et<br>ii Kart Pos makinesi et<br>Tuşlar<br>F1 : Ekle<br>F2 : Değiştir<br>F3 : Sil<br>F4 : Ekstre<br>F5 : Para Aktanmı<br>F6 : Finans Girişi<br>F7 : Kaydet<br>F8 : Excel Oluştur<br>F9 : Analiz Rapor<br>F10 : Kur | t<br>ii Kart Pos makinesi<br>et<br>Tuşlar<br>F1 : Ekle<br>F2 : Değiştir<br>F3 : Sil<br>F4 : Ekstre<br>F5 : Para Aktanmı<br>F6 : Finans Girişi<br>F7 : Kaydet<br>F8 : Evcel Duştur<br>F9 : Analiz Rapor<br>F10 : Kur | t<br>iii Kart Pos makinesi<br>et<br>Tuşlar<br>F1 : Ekle<br>F2 : Değiştir<br>F3 : Sil<br>F4 : Ekstre<br>F5 : Para Aktanmı<br>F6 : Finans Girişi<br>F7 : Kaydet<br>F8 : Excel Diuştur<br>F9 : Analiz Rapor<br>F10 : Kur | t si Kart Pos makinesi<br>et<br>Tuşlar<br>F1 : Ekle<br>F2 : Değiştir<br>F3 : Sil<br>F4 : Ekstre<br>F5 : Para Aktarımı<br>F6 : Finans Girişi<br>F7 : Kaydet<br>F9 : Analiz Rapor<br>F10 : Kur | t si Kart Pos makinesi<br>et<br>Tuşlar<br>F1 : Ekle<br>F2 : Değiştir<br>F3 : Sil<br>F4 : Ekstre<br>F5 : Para Aktarımı<br>F6 : Finans Girişi<br>F7 : Kaydet<br>F8 : Excel Diuştur<br>F9 : Analiz Rapor<br>F10 : Kur | t<br>ii Kart Pos makinesi<br>et<br>Tuşlar<br>F1 : Ekle<br>F2 : Değiştir<br>F3 : Sil<br>F4 : Ekstre<br>F5 : Para Aktanmi<br>F6 : Finans Girişi<br>F7 : Kaydet<br>F8 : Excel Diuştur<br>F9 : Analiz Rapor<br>F10 : Kur | t<br>t<br>iii Kart Pos makinesi<br>et<br>Tuşlar<br>F1 : Ekle<br>F2 : Değiştir<br>F3 : Sil<br>F4 : Ekstre<br>F5 : Para Aktanmı<br>F6 : Finans Girişi<br>F7 : Kaydet<br>F8 : Excel Diuştur<br>F9 : Analiz Rapor<br>F10 : Kur | t<br>ii Kart Pos makinesi<br>et<br>Tuşlar<br>F1 : Ekle<br>F2 : Değiştir<br>F3 : Sil<br>F4 : Ekstre<br>F5 : Para Aktanmi<br>F6 : Finans Girişi<br>F7 : Kaydet<br>F8 : Excél Diuştur<br>F9 : Analiz Rapor<br>F10 : Kur | t<br>ii Kart Pos makinesi<br>et<br>Tuşlar<br>F1 : Ekle<br>F2 : Degiştir<br>F3 : Sil<br>F4 : Ekstre<br>F5 : Para Aktanmı<br>F6 : Finans Girişi<br>F7 : Kaydet<br>F9 : Analiz Rapor<br>F10 : Kur |

# 4.5.2 Ürün Grubu Tanımla :

Ürün Grubu Ekle , Değiştir , Sil, Ürün Grup işlemlerini yapılacağı bölümdür.

| Grup Isim :      | M.GIDA    | 6                               |        |   |          | ridexe | 6             | Stup_jeim | 1  |        |   |   |
|------------------|-----------|---------------------------------|--------|---|----------|--------|---------------|-----------|----|--------|---|---|
| 1.0              |           |                                 |        |   |          | • 1    | N             | COA       |    |        |   |   |
| ndirim %:        | 0.0000    | Toptan Indi                     | rim %: |   | 0.0000   | 5      | ε             | KHK-UN    |    |        |   |   |
|                  | 1         |                                 |        |   | 100000   | 4      | T             | EKEL      |    |        |   |   |
| Usveris Puani %  | 0.0000    | 3,000( Toptan Alışveriş Puanı % |        |   | 0.0000   | 5      | G             | AZETE     |    |        |   |   |
| algreng i dan in | 1010000   | r aparts m3                     |        |   | 47455553 | 6      | E SEBZE MEYVE |           |    |        |   |   |
|                  |           |                                 |        |   |          | 7      | T             | EMIZLIK   | _  |        |   |   |
|                  |           |                                 |        |   |          | 8      | ×             | OZMETIK   |    |        |   |   |
| Tuşlar           |           |                                 |        |   |          |        | Kla           | avye      |    |        |   |   |
| F1: Ekle         |           |                                 | A      | в | С        | ç      |               | E         | D  | BOŞLUK |   |   |
| F2: Değiş        | știr      |                                 | F      | G | Ğ        | н      | l.            | i         | 1  | -02    |   | + |
| F3: Sil          |           |                                 | J      | ĸ | L        | М      | Ļ             | N         | 7  | 8      | 9 | * |
| F4: Toplu        | ı işlemle | er                              | 0      | Ö | Р        | Q      |               | R         | 4  | 5      | 6 |   |
| F5 : Exce        | l Oluştu  | Ir.                             | S      | ş | т        | U      |               | Ü         |    | 2      | 3 |   |
| F6 : Üst (       | Grup      |                                 | v      | W | x        | Y      | ł             | z         | I. |        | , | 4 |

#### 4.5.3 Satış Raporları

Günlük / aylık /Yıllık ciro-Tahsilat-Nakit-Pos-Banka-Gider-Veresiye raporlarının alınacağı yerdir. Tarih girilerek istenilen aralıktan raporlar alınabilir.

#### 4.5.4 Ciro Kar/Zarar Raporları

Bu raporla hem firmanın istenilen tarihler arasındaki ciro, nakit, pos, veresiye, Kar/zarar raporlarını vermektedir. Tarih seçilmedi ise o günün raporunu verir. Ayrıca personel bazlı ciro raporu da burada alınabilmektedir.

# 4.5.5 Gider İşlemleri

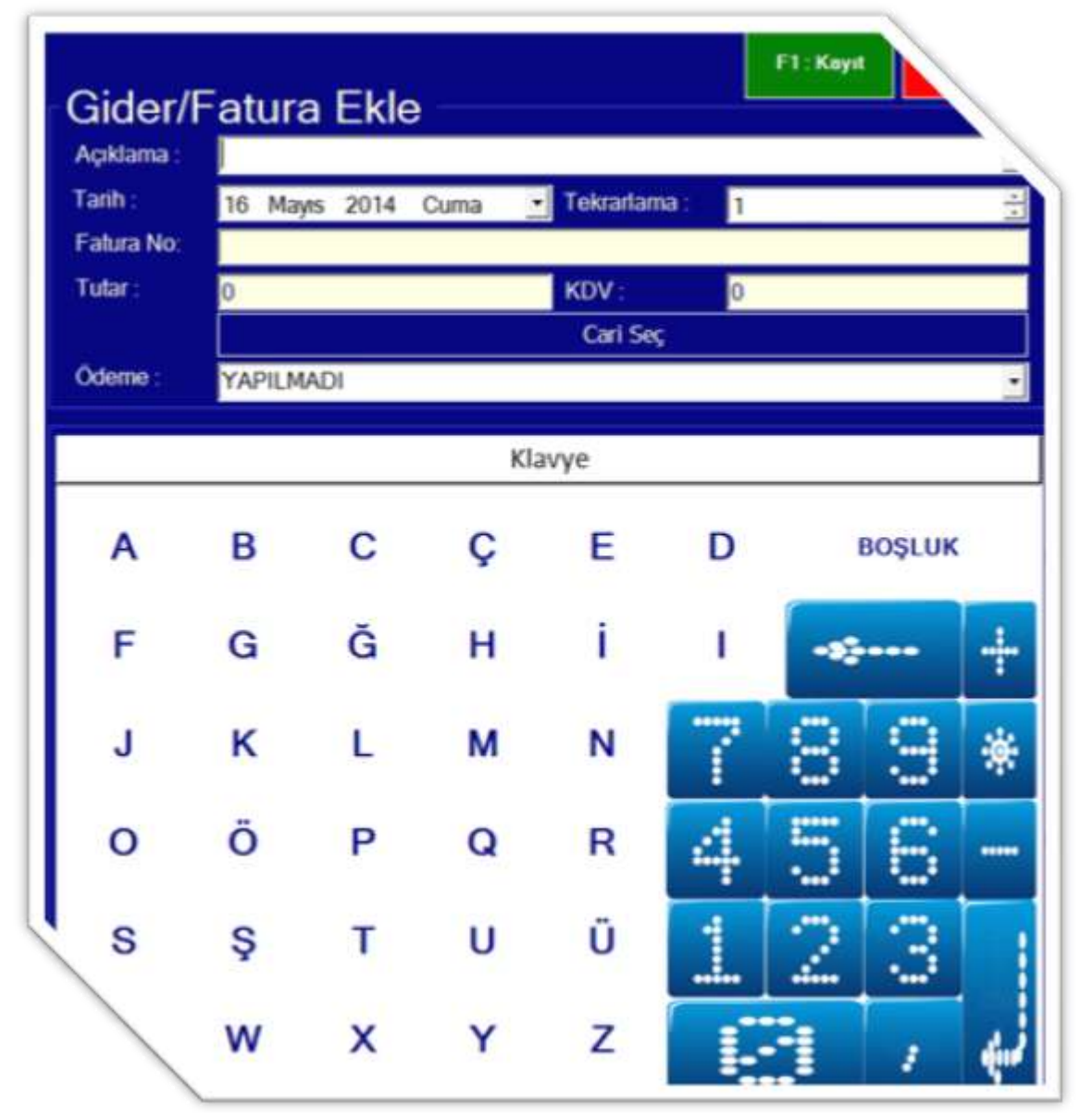

| Başlangıç Tarih | [ Aralık 2013 Pazz• | Bitiş Tarih 15 Aralık 2013 Pazz • | Listolo   |
|-----------------|---------------------|-----------------------------------|-----------|
| Odeme Durumu :  | Hepsi               | <u>.</u>                          | Listele   |
| Армапа          |                     | 1                                 |           |
|                 |                     |                                   |           |
|                 |                     |                                   | F1 : Ode  |
|                 |                     |                                   |           |
|                 |                     |                                   | F2 : lade |
|                 |                     |                                   |           |
|                 |                     |                                   | E2 - Exoo |
|                 |                     |                                   |           |

Giderlerin takip edildiği bölümdür.

Önenmiş veya ödenmemiş gerçekleşmiş olan tüm giderler bu raporda görünmektedir. Ödenmemiş giderler buradan tek tuşla ödenebilmektedir. Bu liste Excel 'e atılabilmektedir.

#### 4.5.6 Çek-Senet Raporları

Tüm firma ve müşteri çekleri bu raporla ekrana alınmaktadır. Ayrıca senetlerde listelenmektedir.

#### 4.5.7 KDV Raporları

| KDV Rapo        | oru |        |      |       |   |    |    |        |      |       |   | ESC: Iptal |
|-----------------|-----|--------|------|-------|---|----|----|--------|------|-------|---|------------|
| Tarih aralığı : | 15  | Aralık | 2013 | Pazar | • | <> | 15 | Aralık | 2013 | Pazar | ٠ | Listele    |
| BA/BS :         | Seg | ;iniz  |      |       | • |    |    |        |      |       |   | Excel(E)   |

### 4.5.8 Z Raporları

Burada günlük aylık veya yıllık olarak firmanın stok, grup, fiş & fatura veya müşteri bazında ciro ve karlılığını raporlarını listeler,

| ESC ipt                                                                                                    |          |                              |                                            |                    |                | Z Rapor                                |
|----------------------------------------------------------------------------------------------------|----------|------------------------------|--------------------------------------------|--------------------|----------------|----------------------------------------|
| Listele                                                                                                    |          | 2014 Perşembe 📩<br>59 🕂 59 🕂 | Bitiş Tanh : 20 Mart<br>Bitiş Saati : 23 ≟ | 2014 Perşembe •    | 20 Mart<br>0 ÷ | Başlangıç Tarih :<br>Başlangıç Saati : |
|                                                                                                    |          |                              |                                            | Müşteri Bazlı      | Fatura Bazlı   | Ürün Bazlı Grup F                      |
|                                                                                                    | Kar      | Ciro                         | Miktor                                     | Acikiama           |                | Barkod                                 |
| Evcel                                                                                                    | 530,97   | 530,97                       | 11,00                                      | A 101 ALFA BEYAZ   |                | 8699290440119                          |
| LACEI                                                                                                    | 530,97   | 530,97                       | 11,00                                      | A 101 ALFA BEYAZ   |                | 8699290440102                          |
|                                                                                                    | 530,97   | 530,97                       | 11,00                                      | A 101 ALFA BEYAZ   |                | 8699290440096                          |
| and the second second se | 530,97   | 530,97                       | 11,00                                      | A 101 ALFA BEYAZ   |                | 8699290440089                          |
| Yazdir                                                                                                    | 497,75   | 497,75                       | 11,00                                      | A 101 ALFA BEYAZ   |                | 8699290440072                          |
|                                                                                                    | 452,50   | 452,50                       | 10,00                                      | A 101 ALFA BEYAZ   |                | 8699290440065                          |
|                                                                                                    | 497,75   | 497,75                       | 11,00                                      | A 101 ALFA BEYAZ   |                | 8699290440058                          |
|                                                                                                    | 482,70   | 482,70                       | 10,00                                      | A 101 ALFA BEYAZ   |                | 8699290440010                          |
| Mall Gonde                                                                                                    | 482,70   | 482,70                       | 10,00                                      | A 101 ALFA BEYAZ   |                | 8699290440126                          |
|                                                                                                    | 27,18    | 434,43                       | 9,00                                       | A 101-K ALFA BEYAZ |                | 8699290440249                          |
|                                                                                                    | 45,00    | 45,00                        | 1,00                                       | DENEME             |                | 100                                    |
|                                                                                                    | 15,00    | 15,00                        | 1,00                                       | DENEME KG          |                | 101                                    |
|                                                                                                    | 4.624,46 | 5.031,71                     | 107,00                                     | TOPLAM             |                |                                        |

İstenilmesi durumunda saat bazında da rapor alınabilir, bu rapor alındıktan sonra tek tuşla mail gönderilebilir. Ayrıca Excel e de rapor aktarılabilmektedir. Tarih aralığı girilerek istenilen iki tarih arasından rapor alınabilmektedir.

Bu raporun diğer raporlardan en önemli farkları;

- 1- Ürün basında ciro, satış miktarı ve karlılığı göstermesidir.
- 2- Ürün haricindeki satış ve giderler burada gözükmemektedir.

#### 4.6 Ayarlar

Genel olarak aşağıdaki işlemler bu menüde yapılmaktadır. Yedekleme ve geri yükleme, Veri tabanı işlemleri, toplu ürün silme, müşteri silme, toptancı silme işlemleri bu alanda yapılmaktadır. ayrıca hareketler de buradan sıfırlanabilmektedir.

Depo / Şirket

Yeni depo veya şirketlerin programa ekleneceği bölümdür, Aynı firmanı yan kuruluş, şube veya depolarının eklenmesi burada yapılmaktadır. Bu şirketlerin silinmesi de bu bölümde yapılmaktadır. Ayrıca devir işlemleri de buradan yapılmaktadır.

| tasa<br>Dekol<br>19                                                                                                    |                                                                             | The later              |
|----------------------------------------------------------------------------------------------------|-----------------------------------------------------------------------------|------------------------|
| The state of the state of the s |                                                                             |                        |
| Fill with Date of Fill with Register Property and Property Provided and Property Provided and Property Provided and Property Provided and Property Provided and Property Provided and Property Provided and Property Provided and Property Provided and Property Provided and Property Provided and Property Provided and Property Provided and Property Provided and Provided and Provided an |                                                                             |                        |
| Genel Ayariar                                                                                                    |                                                                             |                        |
| Yedekleme                                                                                                    |                                                                             | Pasif Ûrûn Sil         |
| Toptancı Almiannı Sıfırla                                                                                                    |                                                                             | Toptancian Sil         |
| Ürün Miktarlarını Sılırla                                                                                                    | - Stoklan 0 Ününleri Ününleri Barkotsuz<br>yap Aktif Yap Pasif Yap Gruba At | Tüm Ürünleri Si        |
| Müşten Bakiyelerini Sıfırla                                                                                                    |                                                                             | Müşterlişri Sil        |
| Yazarkasa Veri Gönder                                                                                                    |                                                                             | Teraziye Plu<br>Gönder |
| Şirketler Arası Stok Durumu                                                                                                    |                                                                             | Depo Şirket            |
| Urünleri Excelle Çıkar                                                                                                    |                                                                             | Tat Aktar              |
| Hanaketleri Sıfırla                                                                                                    |                                                                             | ·                      |
|                                                                                                    | Klavye                                                                      |                        |

#### 4.6.1 Genel Ayarlar

| BarkoMatik             | lin<br>www.harko<br>Yano Ajate   Tenz Ajate   Shermi Ajate | rtigian: 0232 4465600<br>mattik.com Mobile: 0544465600<br>  Helentere   New Antic   New Ave   New Antic   Net Tet ye Szczeben Antic   Sex   Take | Kaydet                                | lptal             |        |
|------------------------|------------------------------------------------------------|----------------------------------------------------------------------------------------------------|---------------------------------------|-------------------|--------|
| lşistinə Adı<br>Adres  |                                                            |                                                                                                    | Muttal/Kar Dren<br>Vade Farki Orani : | 280<br>D          | _      |
| Yellok Art             | 1                                                          |                                                                                                    | Toply inkente ann                     | 10 I              |        |
| Unitan :               |                                                            | 0.5                                                                                                    | Arta makina                           | ocalhost.         | _      |
| lige :                 | 1                                                          |                                                                                                    | Sintel.                               |                   | 2.4    |
| Telefon:               | ixternat advesi                                            | www.barkumatk.com                                                                                                    | Muhlelf Açıktarıa                     | Var • Uyan Ve     | 11 . T |
| Fig.Altr               |                                                            |                                                                                                    | Cian Sanu Reports                     | TYUR.             |        |
|                        |                                                            |                                                                                                    | Limit Kestlemen                       | N#                |        |
| Otomplik Yedek Yol     | D\.                                                        |                                                                                                    | Yedek stalig (Dk):                    | 1                 | -      |
| Vegilden Sonnlo Han    | e Sayıni                                                   |                                                                                                    | Puer Craw                             | 0 Hapsi           |        |
| Caller ID              |                                                            |                                                                                                    | %1 için:0;01 - %10 için l             | 1, 10 Yiszikoside |        |
| Alan1 - Alan 2 - Alan3 |                                                            |                                                                                                    | Mişteri Statu                         | Hapsi             | ٠      |

#### a. Genel Ayarlar

Firma bilgileri, fiş altı bilgileri, yedekleme ayarları, muhtelif ayarlar, genel iskonto oranı, Server ayarları, limit ve puan ayarlarının bulunduğu bolumdur.

#### b.Sistem Ayarları

| Seet Dakika                                                                       | Sarriye                                                                                | Seat                                              | Oakika<br>Ina 🖂                        | Service          |         |
|-----------------------------------------------------------------------------------|----------------------------------------------------------------------------------------|---------------------------------------------------|----------------------------------------|------------------|---------|
| (* ±2 (* ±2                                                                       |                                                                                        | 10.00                                             |                                        | 110-575          |         |
| Dokummatik Ekran                                                                  | Var                                                                                    |                                                   |                                        | *                |         |
| Dokummatik Ekran<br>Para Kasasi<br>Sen Numerasi Ta                                | Var<br>□ Transl<br>skibi                                                               | ferlerde Saliq                                    | ve Alış Fij                            | rationni B       | 85      |
| Dokummatik Ekran<br>F Para Kasasi<br>F Seri Numenasi Ta<br>F Melody Box           | Var<br>□ Tranel<br>skibi<br>□ Mäşte                                                    | ferlerde Satış<br>ri Vade Farki                   | ve Akş Fij<br>Kontrolü                 | yatlarını B      | 88<br>2 |
| Dokummatik Ekran<br>F Para Kasasi<br>F Seri Numarasi Tr<br>Melody Box<br>F Oretim | Var<br>I <sup>™</sup> Transf<br>skibi<br>I <sup>™</sup> Miste<br>I <sup>™</sup> Stok e | ferlerde Satig<br>ri Vade Farki<br>ksiĝi için sip | ve Akş Fij<br>Kontrolü<br>ariş oluştur | yatlarını B<br>0 | 85<br>2 |

Zaman ayarları, Para çekmecesi, Seri no takibi, Melodi box, döviz ve üretim uygulaması gibi yukarda yazılı seçeneklerin devreye girmesini veya devreden çıkarılmasını sağlamaktadır.

#### c.Yazıcı ayarları

| ranifala<br>Santa<br>Santara                                                  | - 10 - 10 - 10 - 10 - 10 - 10 - 10 - 10                                                                                                    | 22                                           | 44                                             | 2 | Transmission<br>Transmission<br>(2)<br>Transmission<br>20 |
|-------------------------------------------------------------------------------|----------------------------------------------------------------------------------------------------|----------------------------------------------|------------------------------------------------|---|-----------------------------------------------------------|
| Toerta eratum<br>Isainti kanaki hari<br>Isainti kanaka aki<br>Balist kanakasi | Non         2)         1         Special control is particular.           Non         2)         1         The control is particular.           Non         2)         1         The control is particular.           Non         2)         1         The control is particular.           Non         2)         1         The particular. | Dopa<br>A sita<br>T terd<br>T terd<br>T terd | al<br>Ny Taona Ind<br>Ny Taona I<br>Ny Taona 1 |   |                                                           |

Yazıcı ve yazarkasa tanımlamaları ve dizaynların yapılacağı bölümdür. baskı sayısı ve sutun genişliği buradan tanımlanabilir.

### 4.6.2 Yedekleme

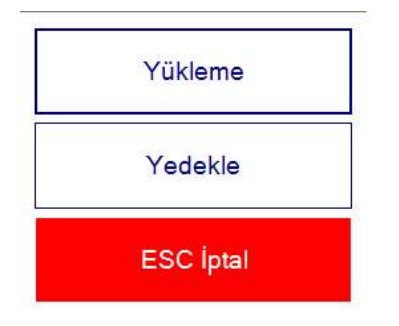

Yedekleme ve geri yüklemenin yapılacağı bölümdür.

#### 4.6.3 Tüm Alımları Sıfırla

Tüm alımlar ı silmek için kullanılan seçenektir.

#### 4.6.4 Ürün Miktarlarını Sıfırla

Ürün miktarlarını sıfırlamak için kullanılan seçenektir.

### 4.6.5 Tüm ürünleri Silme

Ürünleri tamamen silmek için kullanılan seçenektir.

#### 4.6.6 Müşterileri Silme

Müşterileri silmek için kullanılır.

#### 4.6.7 Hareketleri Silme

Tüm hareketleri tamamen silmek için kullanılan seçenektir.

#### 4.6.8 Depo - Şirket

Şirket veya depo açmak için kullanılan seçenektir.

#### 4.7 Sayım

Sayım işlemlerinin yapılacağı bölümdür. burada yapılan sayım bitirilerek stoklar düzeltilebilir, Sayım sonuçları kayıt altına alınabilir ve toplu alım ve satış işlemleri de buradan yapılabilmektedir.

#### 4.8 Yardım işlemleri

Yardım dosyalarının bulunduğu bölümdür. Burada kılavuz ve ek bilgiler bulunmaktadır. Yazarkasa ve terazi yardım dosyaları da buradadır.

| Yedekle Z.Roporu Gün Sonu ESC iptat                                                          |
|----------------------------------------------------------------------------------------------|
|                                                                                              |
| Yönetici Modu                                                                                |
| F10 ==> Unin F11 ==> Mugten F12 ==> Tedarkid ==> Personal F3 ==> Rapor ==> Ayarlar ==>Yardim |
| Sıkça Sorulan Sorular                                                                        |
| Genel Yardim                                                                                 |
| Kısa Kullanım                                                                                |
| Yazarkasa Tanitim                                                                            |
| Komut Listesi                                                                                |
| Kimler Kullanıyor?                                                                           |
| Neler Yapar?                                                                                 |
| Mobile ve Araçta Satışı                                                                      |
| Paketlerimiz                                                                                 |

# C- Sipariş ve İrsaliye işlemleri

### 1- Sipariş Alma

Burada sipariş almak için öncelikle müşterinin istediği ürünün ekrandan seçilmesi gerekir, arama bölümüne sadece ürünün 2 harfini yazmak yeterlidir, gelen listeden istenilen ürünü tıklamak yeterlidir.

| Polly Boot                                                                     |      |     |       |       |                |          |             | <>                  | - ESC Iptel          |
|--------------------------------------------------------------------------------|------|-----|-------|-------|----------------|----------|-------------|---------------------|----------------------|
| Admin<br>g 1<br>o Htta backer Hinz<br>o Htta backer Hinz<br>o Htta backer Hinz |      |     |       |       |                |          |             | Çeşit Sayısı<br>0,0 | 0                    |
| Aligners Deny                                                                  |      |     |       |       |                |          |             | F12:                | Yazdır               |
| Alpres 1                                                                       |      |     |       |       |                |          |             | F6 Yonetci Modu     | F9 : Tahsiat / Odemo |
| Barkod Aciktama                                                                | Bian | AKM | Figut | Tutor | Indem<br>Orans | inations | KEV<br>Oran | F4 : Internet       | F10 Siparia          |
|                                                                                |      |     |       |       |                |          |             | F2 Hizk Tuşlar      | F11 Gider            |

Seçilmiş olan ürünün tüm asortileri ekrana gelecektir. Buradan hangi asortilerde sipariş var ise o asorti hücresine miktar yazılır. [Enter]tuşu ile son asortiye kadar gelinir.

| Admin                       | Boot                          |              |                   |               |               |                    |                |                     |                      |               |                 |               |            |      |
|-----------------------------|-------------------------------|--------------|-------------------|---------------|---------------|--------------------|----------------|---------------------|----------------------|---------------|-----------------|---------------|------------|------|
| Adaretia Dela               |                               |              |                   |               | G 1           | 01 GAL             | AXY BE         | YAZ-4               | 9                    |               |                 |               | Se         | rkom |
| Newsy 1<br>Barkod<br>pEcces | Acitama<br>G 181 GALAXY BEYAZ | Ben:<br>ADET | <b>AINT</b><br>01 | Fiyat<br>0.00 | Tutar<br>0.00 | Indon<br>Oran<br>0 | Indeas<br>6,00 | NDV<br>Otam<br>5.00 | KDV<br>Tutar<br>0.00 | Ginip<br>BOOT | Dapo<br>Mackazi | Dowr<br>Tutar | One<br>Gra |      |
|                             |                               |              |                   | 40            | 1             | 42                 | 43             | 44<br>15            | 45<br>1              | 45            | 47<br>1         | 45            | 40         |      |
|                             |                               |              |                   | •2            |               |                    |                |                     |                      |               |                 |               | 1.         |      |
|                             |                               |              |                   |               |               |                    |                |                     |                      |               |                 |               |            |      |

Bu işlem sonucunda ilgili ürünün tüm asortileri (sipariş verilen) ekrana gelecektir. Asortilere göre listelenecektir. Aşağıdaki ekranda tüm sipariş listesi görünmektedir.

| Polly     | Boot                |       |     |       |       |               |        |              |                 |       |            |      |             |              |
|-----------|---------------------|-------|-----|-------|-------|---------------|--------|--------------|-----------------|-------|------------|------|-------------|--------------|
|           |                     |       |     |       | 2.2   |               |        |              | 5 <sup>.0</sup> |       |            |      | Se          | rkon         |
| -         |                     |       |     |       | G 1   | DI GAL        | AXY BE | YAZ-4        |                 |       |            |      | Vire        | den Saberman |
| Augusta 1 |                     |       |     |       |       |               |        |              |                 |       |            |      |             |              |
| Barkod    | Acidama             | There | AKM | Fiyat | Tutar | indem<br>Oran | indem  | NDV<br>Orana | HDV<br>Tata     | Grap. | Depo-      | Down | DME<br>Cent |              |
| 868088    | O 101 GALAXY BEYAZ  | ADET  | 01  | 0.00  | 0.00  | .0            | 8.00   | 8.00         | 0.00            | 6007  | Markey.    |      |             | _            |
| 056080    | G 101 GALAXY BEYAZ  | ADET  | 01  | 0.00  | 0.00  | .0            | 0.00   | 8.00         | 0.00            | BOOT  | Marking .  |      |             |              |
| EXTERNAL. | G 101 GALAXY BEYAZ  | ADET  | 61  | 0.00  | 0.00  | 0             | 0.00   | 8.00         | 0.08            | 8001  | Harlast    |      |             |              |
| 400000    | ED 101 GALAXY BEYA2 | ADET  | 01  | 0.00  | 0.00  | 0             | 0.00   | 8.00         | 8,00            | BOOT  | Hartout    |      |             |              |
| 050050    | G 101 GALAXY BETAZ  | ADET  | 01  | 0.00  | 0.00  |               | 0.00   | 8.00         | 0.00            | 8007  | Hericez    |      |             |              |
| 995088    | G 101 GALAXY BEYAZ  | ADET  | 01  | 0.00  | 0:00  | 19            | 0.00   | 8.00         | 0.00            | 1009  | Moriosz    |      |             |              |
| edecian   | G 101 GALAXY BEYAZ  | ADET  | 61  | 0.00  | 0.00  |               | 0.00   | 8.00         | 0.00            | BOOT  | Markoz     |      |             |              |
| 401010    | O 101 GALAXY BEYAL  | ADET  | 03  | 0.00  | 0.00  | 9             | 0.00   | 11:00        | 0:00            | 1008  | Harbour    |      |             |              |
| eneque    | G 101 GALAXY BEYAZ  | ADET  | 01  | 0.00  | 0.00  | 0             | 0.00   | 0.00         | 0.00            | 1008  | Merkisz    |      |             |              |
| 888068    | O 101 GALAXY BEYAZ  | ADET  | 01  | 0.00  | 0,00  |               | 0.00   | 8.00         | 0.00            | 1008  | Herioz     |      |             |              |
| 160081    | G 101 GALAXY REYAZ  | ADET  | 01  | 0.00  | 0.00  | 0             | 0.00   | 8.00         | 0.00            | BOOT  | Muerkooz   |      |             |              |
| 401030    | EI TOT GALAXY BEYAZ | ADET  | 10  | 0.00  | 0.00  |               | -11.00 | 8.00         | 0.90            | 1008  | Markout.   |      |             |              |
| -tensolen | G 101 GALAXY REYAZ  | ADET  | 00  | 0.00  | 0.00  | 0             | 0.00   | 0.00         | 0.00            | BOOT  | Haring     |      |             |              |
| 668088    | -D 101 GALAXY REVAZ | ABET  | 91  | 0.00  | 8,00  | 0             | 11,00  | 1100         | 0.00            | 1008  | Etherikoo2 |      |             |              |
| 102010    | IS 101 GALAXY BEYAZ | ADET  | 01  | 0.00  | 0.00  | .0            | 0.00   | 0.00         | 0.90            | BOOT  | Markatz    |      |             |              |

Yukarıdaki ekranda G 101 GALAXY BEYAZ Ürününün tüm asortileri görünmektedir. Burada miktar veya fiyat F4 tuşu ile değiştirilebilmektedir.

ürün siparişleri tamamlanmış ise, şimdi müşteri seçilmeli,

| 1                    |                   |                                                                                                    |                                  |         |            |             |            | PTAL (CHD |
|----------------------|-------------------|----------------------------------------------------------------------------------------------------|----------------------------------|---------|------------|-------------|------------|-----------|
| Basod                | Ad                | Telefun                                                                                                    | Bom                              | Bolge   | Tip        | Dovo Bakiye | Doviz Turu | E Care    |
| 1073741990230123     | AG KAPLAMA SAN    | The street of the second second second second second second second second second second second second second s |                                  | -959.00 | TURKIYE    | 0.00        | - MARCH    |           |
| 1073741996230131     | BALLAY AVAILABLED | A/3#35722.43.05                                                                                                | Interact a science? of her left. | 0.00    | TURKIYE    | 0.00        |            | (Enter)   |
| 1073741996230156     | KAFSAR MAKINE     | 0/232/425 12 63                                                                                                |                                  | 0.00    | TURKIYE    | 0.60        |            |           |
| 1073741996230164     | MARTI CEVRE HIZ   | 0(212)/243 48 82                                                                                               |                                  | 0.00    | TURKIYE    |             |            |           |
| 1073741996230172     | CIFTLIK YEMEK S   | 0/206\214 01 82                                                                                                |                                  | 0.00    | TURKIYE    |             |            | Müşteri   |
| 1073741996230186     | OVER DANIEMANE    | 0(236)/236 24 35                                                                                               |                                  | 0.00    | TURKIYE    |             |            | Ekle      |
| 1117114 144417161114 | THIANH NAMAP IN   | 0/7175345 36 47                                                                                                |                                  | 0.00    | TO BENTY E | 0.00        | TURN .     | -         |

Satış ekranından (M) Müşteri tuşuna basarak müşteri listesi görüntülenir, buradan istenilen müşteri üzerine gelinerek seçim yapılır. Seçim için (Seç) veya (Enter) tuşuna basılabilir. Bu listede müşterinin unvanı, Adresi, telefonu, Bakiyesi, ve bölgesi görünmektedir. burada ilgili müşteri seçildikten sonra aşağıdaki ekran karşımıza gelecektir.

Aşağıdaki ekranda siparişteki ürünler ve müşteri bilgileri görünmektedir.

| Polly Boot<br>Admin                                                                                                    |              |            |        |        |            |            |         |        |         |          |       |        |    | Cesit Say             | >          |        | acies.         |
|----------------------------------------------------------------------------------------------------|--------------|------------|--------|--------|------------|------------|---------|--------|---------|----------|-------|--------|----|-----------------------|------------|--------|----------------|
|                                                                                                    |              |            | A      | G KAPI | AMA S      | AN.VE      | TIC. LT | D. ST  |         |          |       | Serk   | om | 0,                    | 00         |        | S.             |
| Name of Concession, Name of Concession, Name of Co                                                                                                    |              |            |        |        |            |            |         |        |         |          |       | _      |    | F                     | 12 Ya      | adar - |                |
| Barry COTHINKIDID                                                                                                    |              |            |        |        |            |            |         |        |         |          |       |        |    | FDT Algering          | inten 🛛    | 111-5  | ACAPS.         |
| Partas Automa                                                                                                    | 15eee        | ANN        | Part   | Tutar  | - Deciment | Reality of | 4029    | ADV .  | Gup     | Days     | Dive: | Diver. |    | 15 Kinetela           | 4          | 1000   | and the second |
| WINDOW OF THE YALL ANY HE YAL                                                                                                    | Allet        |            | 6.00   | 0.09   | 0.00       | 0,00       | 6.00    | 0.06   | 8007    | Machael  |       | 11070  |    | F4 mag bala           | alter -    | 15.16  | ana -          |
| WINNE D 101 CALAXY REYAL                                                                                                    | AIRT         | -01        | -0.00  | 0.00   |            | 1000       | 0.00    | 0.00   | 8901    | Manhaut  | _     |        |    | and a strength of the |            | -      |                |
| AND DEC AN ADDRESS OF A DECEMPTOR OF A DECEMPTOR OF | ALC: NOT     | _          | 100    | 0.05   |            | 0,90       | 1.00    | 0.00   | ULATI   | Herital  |       |        |    | the quantities        |            | 14.1   | 100            |
| INNERSE OF THE CALLORY HE WAS                                                                                                    | ATEL         | 10         | 6.00   | 0.00   | 1          | D.001      | 0.00    | LUE .  | noat:   | Maunac   |       |        |    |                       |            |        |                |
| HEREIN CHERTICAL AND REVAL                                                                                                    | ANT          | - 121      | 0.00   | .9.00  |            | 0.00       | 9.08    | D.DE - | DOXTF:  | Thehad   |       | 3.     |    |                       |            |        |                |
| HERRIG , CLIENT CALLASY BEYN                                                                                                    | ADCT         | 11         | 4.00   | 0.00   | 1          | 0.00       | 6,00    | 0.00   | 0007    | Merker   |       |        |    |                       |            |        |                |
| CONTRACT OF THE CAR ANY THE YEL                                                                                                    | AGET         |            | 6.00   | 0.00   |            | 2,00       | 4.09    | 0.06   | BOOT    | Herbor   |       | 2      |    |                       |            |        |                |
| THE REAL PROPERTY AND ADDRESS OF THE PARTY OF                                                                                                    | A DAMAGE     |            | 0.00   | 0.00   |            | 7000       | 1.00    | 0.06   | DOVIE - | Marker   |       |        |    |                       |            |        |                |
| MININE - G 101 DALACT REVAL                                                                                                    | ADCT         |            | 8.00   | 0.00   |            | -0.00      | 0.08    | 0.08   | DOXIT   | Marting  |       |        |    |                       |            |        |                |
| DENING, G THY GALAKY BEYAJ                                                                                                    | ADUT         | -81        | - 8.90 | 100    | 8          | 0.08       | 水田      | 0.08   | BUCH.   | manner   |       | 3      |    |                       |            |        |                |
| DERINE OF THE GALARCE HE YAS                                                                                                    | ADET         |            | 6.00   | 0.01   |            | D DD       | A.00    | 0.0E   | 1001    | Bachter  |       |        |    |                       |            |        |                |
| BENDO CENTUALACTREVAL                                                                                                    | ADD -        |            |        | 0.00   |            | 0.00       | 0.00    | 0.00   | BUCH    | Theology |       | 1      |    |                       |            |        |                |
|                                                                                                    |              |            |        |        |            |            |         |        |         |          |       |        |    | -85                   |            | +      |                |
|                                                                                                    |              |            |        |        |            |            |         |        |         |          |       |        |    | and the second        | The second |        |                |
| HISTATIONERIDIDE INDIANICAN                                                                                                    | AK SANK VE T | ie con inn | 0.00   |        |            |            | عقديست  | i      |         |          |       |        |    | 78                    | 9          | ۲      | Depa           |
| Toplam Borç:                                                                                                    |              |            |        |        |            |            |         |        |         |          |       |        |    | 4 5                   |            | -      | Parate         |
| Ratestable tret                                                                                                    |              |            |        |        |            |            |         |        |         |          |       |        |    | M U                   | 0          |        |                |
|                                                                                                    |              |            |        |        |            |            |         |        |         |          |       |        |    | 12                    | 3          |        |                |
|                                                                                                    |              |            |        |        |            |            |         |        |         |          |       |        |    |                       |            | 100    | A              |
| ومترجع والتحقيقة السبيج                                                                                                    | مساغ ومسؤلة  |            |        |        |            |            |         |        |         |          |       |        |    |                       | 1          | ~      |                |

Önce ürünler seçildi, daha sonra müşteri seçildi, şimdi sipariş olarak kayıt yapılmalıdır. Bu sipariş

(F7:Sipariş) tuşu ile kayıt yapılabilmektedir. Bu işlem müşteri borçlandırmaz ve stoklardan herhangi bir ürünü eksiltmez.

# 2- Sipariş Çağırma

| Filtre             |                             |          |        | Müşteri Seçilmedi |                                                                                                    |                                                                                                    |                                            |        |
|--------------------|-----------------------------|----------|--------|-------------------|----------------------------------------------------------------------------------------------------|----------------------------------------------------------------------------------------------------|--------------------------------------------|--------|
| Tarih: 23 Hazira   | n 2014 Pazartesi            |          |        |                   |                                                                                                    | Tarih :                                                                                                    | 23 Haziran 2014 Pezart                     | tesi - |
| Tuplar             |                             |          |        |                   |                                                                                                    |                                                                                                    |                                            |        |
|                    |                             |          |        |                   |                                                                                                    | * *>>                                                                                                    |                                            | 3      |
| Beklemede elan sig | paripler                    |          |        |                   | Contraction of the second second second second second second second second second second second second second s | The second second second second second second second second second second second second second second second s | ang sa sa sa sa sa sa sa sa sa sa sa sa sa |        |
| Tarih              | <ul> <li>Müşteri</li> </ul> | Toplam   | Tutar  | Personel          | Islem Numarası                                                                                                  | Aciklama                                                                                                    | Durum                                      |        |
| 23.6.2014 11:34:24 | AG KAPLAMA SAN.             | VE 0,00  |        | Admin             | 177                                                                                                    |                                                                                                    |                                            |        |
|                    |                             |          |        |                   |                                                                                                    | 1201                                                                                                    |                                            |        |
| Barkod             | Aciklama                    | Miktar   | Fiyat  | Indirim           | Depo                                                                                                    | Tutar                                                                                                    | Birim                                      |        |
| 8680885110258      | G 101 GALAXY BEY            | 1        | 0,0000 | 0.00              | Merkez                                                                                                    | 0,0000                                                                                                    | ADET                                       |        |
| 8680885110241      | G 101 GALAXY BEY            | <u>.</u> | 0,0000 | 0.00              | Morkez                                                                                                    | 0,0000                                                                                                    | ADET                                       |        |
| 8660885110234      | G 101 GALAXY BEY            |          | 0,0000 | 0.00              | Merkez                                                                                                    | 0,0000                                                                                                    | ADET                                       |        |
| 8680885116227      | G 101 GALAXY BEY            | 1        | 0.0000 | 0.00              | Merkez                                                                                                    | 0.0000                                                                                                    | ADET                                       | -      |

Bu bölümde daha önce kayıt yapılmış siparişin değiştirilmesi, silinmesi veya Excell e yazdırılması sağlanabilmektedir. Ayrıca bir müşterinin birden fazla siparişi var ise bu siparişlerin birleştirilmesi de buradan yapılabilmektedir.

|                                                           |                                                                       |                  |                                     | Müşteri Seçilmedi       |                                                                                                    |                           |                           |
|-----------------------------------------------------------|-----------------------------------------------------------------------|------------------|-------------------------------------|-------------------------|----------------------------------------------------------------------------------------------------|---------------------------|---------------------------|
| Tarih: 23 Hazira                                          | n 2014 Pazartesi -                                                    |                  |                                     |                         |                                                                                                    | Tarih                     | 23 Haziran 2014 Pazartesi |
| Tupler                                                    |                                                                       |                  |                                     |                         |                                                                                                    |                           |                           |
|                                                           |                                                                       |                  |                                     |                         |                                                                                                    | * **                      | XII                       |
| Beklemede elan sig                                        | varipler                                                              |                  |                                     |                         | Contractor of the local division of the local division of the loca | The second second         |                           |
| Tarih                                                     | <ul> <li>Höşteri</li> </ul>                                           | Toplam           | Tutar                               | hersonel                | Islem Numarase                                                                                                    | Aciklama                  | Durum                     |
| 23.6.2014 11:34:24                                        | AG KAPLAMA SAN                                                        | VE 0,00          | 1                                   | dmin                    | 177                                                                                                    |                           |                           |
|                                                           |                                                                       |                  |                                     |                         |                                                                                                    |                           |                           |
| linder                                                    | Activitiana                                                           | Miktor           | Elect                               | Indian                  | Den                                                                                                    | Tutur                     |                           |
| Barkod                                                    | Aciklama                                                              | Miktar           | Fiyat                               | Indirim                 | Deps                                                                                                    | Tutar                     | Birim                     |
| Barkod<br>8680885110258                                   | Aciklema<br>G 101 GALAXY BEY<br>G 101 GALAXY BEY                      | Miktar<br>1      | Fiyat<br>0,0000                     | Indirim<br>0.00         | Depo<br>Merkez                                                                                                    | Tutar<br>0,0000           | Birim<br>ADET<br>ADET     |
| Barkod<br>8680835110258<br>8680885110241<br>8680885110241 | Aciklema<br>G 101 GALAXY BEY<br>G 101 GALAXY BEY<br>G 101 GALAXY BEY. | Miktar<br>1<br>1 | Fiyat<br>0,0000<br>0,0000<br>0,0000 | Indirim<br>0.00<br>0.00 | Depo<br>Merkaz<br>Merkaz                                                                                                    | Tutar<br>0,0000<br>0,0000 | Birim<br>ADET<br>ADET     |

| Filtre                                                    |                                                                      | 0.000            |                                        |                                 |                                    |
|-----------------------------------------------------------|----------------------------------------------------------------------|------------------|----------------------------------------|---------------------------------|------------------------------------|
|                                                           |                                                                      | Mü               | şteri Seçilmedi                        |                                 |                                    |
| Tarih: 13 Mart                                            | 2014 Perşembe 🕛                                                      |                  |                                        | Tarih                           | : 21 Mart 2014 Cuma -              |
| Tuşlar                                                    |                                                                      |                  |                                        |                                 |                                    |
|                                                           |                                                                      |                  |                                        | - 4.4                           | 1 24 44                            |
|                                                           |                                                                      |                  |                                        |                                 |                                    |
|                                                           |                                                                      |                  |                                        |                                 |                                    |
| Beklemede olan si                                         | iparişler                                                            |                  | PL                                     | Classe its yage its in          | oper gage reaction and and         |
| Tarih                                                     | Müşteri                                                              | Toplan           | n_Tutar                                | Personel                        | İşlem Numarası                     |
| 20.03.2014 22:36:                                         | 01                                                                   | 60,00            |                                        | Admin                           | 124                                |
| 20.03.2014 20:16:                                         | 01                                                                   | 0,00             |                                        | Admin                           | 123                                |
| 20.03.2014 12:57:                                         | 40                                                                   | 0,00             |                                        | Admin                           | 122                                |
| 20.03.2014 02:03:                                         | 57 cemil cangir                                                      | 473,64           | ()                                     | Admin                           | 119                                |
|                                                           |                                                                      |                  |                                        |                                 |                                    |
|                                                           |                                                                      |                  |                                        |                                 |                                    |
|                                                           |                                                                      |                  |                                        |                                 |                                    |
|                                                           |                                                                      |                  |                                        |                                 |                                    |
|                                                           |                                                                      |                  |                                        |                                 |                                    |
|                                                           |                                                                      |                  |                                        |                                 |                                    |
|                                                           |                                                                      |                  |                                        |                                 |                                    |
| Barkod                                                    | Aciklama                                                             | Miktar           | Fiyat                                  | Indirim                         | Depo                               |
| Barkod<br>8699290440249                                   | Aciklama<br>A 101-K ALFA BEY                                         | Miktar<br>1      | Fiyat<br>48,2700                       | Indirim<br>0.00                 | Depo<br>Merkez                     |
| Barkod<br>8699290440249<br>86992904401 <u>26</u>          | Aciklama<br>A 101-K ALFA BEY<br>A 101 ALFA BEYAZ                     | Miktar<br>1<br>1 | Fiyat<br>48,2700<br>48,2700            | Indirim<br>0.00<br>0.00         | Depo<br>Merkez<br>Merkez           |
| Barkod<br>8699290440249<br>8699290440126<br>8699290440119 | Aciklama<br>A 101-K ALFA BEY<br>A 101 ALFA BEYAZ<br>A 101 ALFA BEYAZ | Miktar<br>1<br>1 | Fiyat<br>48,2700<br>48,2700<br>48,2700 | Indirim<br>0.00<br>0.00<br>0.00 | Depo<br>Merkez<br>Merkez<br>Merkez |

Satış ekranında Ekrandaki ürün ve müşteri bilgileri **[F7]** tuşuna basılarak **[Sipariş]** sipariş veya irsaliye kaydedilir. Buradaki irsaliye veya siparişler tek veya çoklu olarak faturaya veya fişe çevrilebilmektedir<u>.</u>

Sipariş ve irsaliyeler tek tuşla Excel 'e aktarılabilir. Farklı günlerdeki sipariş veya irsaliyeler birleştirilebilmektedir.

# 3- Fatura & irsaliye yazdırma

Yazdır veya F12 tuşuna bastığımızda aşağıdaki ekran karşımıza gelecektir.

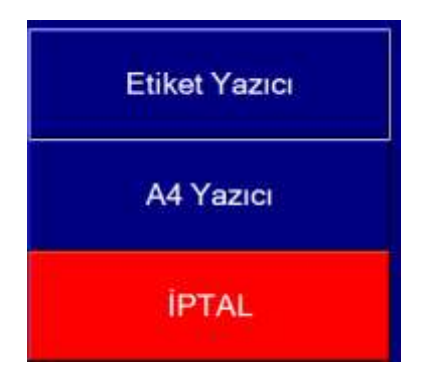

#### 1- Etiket Yazıcı

Termal fiş yazıcı veya IP yazıcı ya döküm gönderdiğimizde kullanacağımız yazıcı tipidir. Herhangi bir tanımlamaya ihtiyaç duymadan döküm alınabilmektedir.

### 2- A4 Yazıcı

Fatura & İrsaliye dökümü için kullanılmaktadır. Yazıcının bilgisayara tanımlı olması gerekir. Bu seçenekten sonra yazıcı seçilip fatura yazdırılabilmektedir.

| Tarih Fatura No Toptanci Kodu Toptanci Fatura Tutar | Fatura No |           |               |          |              | Ser <mark>ko</mark> n Geder |
|-----------------------------------------------------|-----------|-----------|---------------|----------|--------------|-----------------------------|
| M S S S S S S S S S S S S S S S S S S S             | Tarih     | Fatura No | Toptancı Kodu | Toptanci | Fatura Tutar |                             |

Fatura no son girilen numaraya göre otomatik olarak gelecektir.

|                    | No.            | фя <u>,</u>                                                                                                    |            |
|--------------------|----------------|----------------------------------------------------------------------------------------------------|------------|
| end                |                |                                                                                                    |            |
| Yapo Deg           |                |                                                                                                    |            |
| EP Fox             |                |                                                                                                    |            |
| Microsoft (P)      | Bocument Wider | and Dillow                                                                                                    |            |
| EQUINCONTINUES:    | CARL SCHOL MAL | No. ALCON.                                                                                                    |            |
| Dutate: Heat       |                | C Desmanage                                                                                                    | Testiar    |
| Nonum:<br>Agklania |                | 0000000000                                                                                                    | Yana Qui   |
| fade with          |                |                                                                                                    |            |
| 19 Tipi            |                | Right Metry                                                                                                    | 1          |
| P. Same            | C Septiment    |                                                                                                    |            |
|                    |                | and the second second sec |            |
| $C \equiv 0.01$    | 1              | A. Same                                                                                                    | 1 . 2 . 33 |

ilgili fatura yazıcısı seçilerek işlem bitirilir.

# **D- Kısa Yollar**

# 1- Ürün ekleme Kısa yoları

# A) Barkodlu ürün ekleme:

**F6** ile yönetici bölümüne girilir, sonra ürün okutulur, açılan alanlar doldurulduktan sonra F1 tuşuna basılır,

# B) Barkodsuz ürün ekleme:

**F6** ile yönetici bölümüne girilir, sonra **Barkot Üret** tuşuna basılır, açılan alanlar doldurulduktan sonra F1 tuşuna basılır, (- ALT+ K: Ekle, - ALT+S: Sakla, - ALT+L: Sil, - F1: Sakla)

# <u>2- Müşteri Ekleme Kısa yoları</u>

# A) Kartlı müşteri ekleme:

Müşteri kartını okutup, açılan alanlar doldurulduktan sonra **F1** tuşuna basılır, Burada isim ve müşteri tipi zorunludur. Veresiye veya Peşin olduğu, veresiye ise limit girilmelidir.

# B) Kartsız müşteri ekleme:

**F6** yönetici moduna girdikten sonra **F11** tuşuna basılarak müşteri ekranına gidilir. Menü den müşteri ekle seçeneği ile ekran açılır. Açılan alanlar doldurulduktan sonra **F1** tuşuna basılır, Burada isim ve müşteri tipi zorunludur. Veresiye veya Peşin olduğu, veresiye ise limit girilmelidir. **(-** ALT+ K: Ekle, - ALT+S: Sakla, - ALT+L: Sil, - F1: Sakla)

# 3- Toptancı Ekleme Kısa yolları

F6 yönetici moduna girdikten sonra F12 tuşuna basılarak toptancı ekranına gidilir. Menü (F1) den (F7) toptancı ekle seçeneği ile ekran açılır. Açılan alanlar doldurulduktan sonra F1 tuşuna basılır,

# - ALT+ K: Ekle, - ALT+S: Sakla, - ALT+L: Sil, - F1: Sakla,

Yönetici Moduna girilir(**F6**), Sonra **F12** Toptancı bölümüne geçilir, Alım yapılacak firmanı üzerine gelinir. (**F1**) Menü den Alış veriş seçeneği seçili, sonra alım seçeneği seçilir, Açılan ekrana Fatura veya fiş no yazılır,(ilk karakter A-Z olmalıdır), Ürünler okutularak veya klavyeden girilerek ekrana çağrılmalı, adet için \* adet kullanılmalıdır. Daha sonra bitir (**F1**), Çıkan ekrana Faturanın Açık veya kapalı olacağı belirlenir, kapalı ise ödemenin nasıl yapıldığı seçilmelidir.

# 4- Personel Kısa yollar

F6 yönetici moduna girdikten sonra Personel ekranına gidilir. Menü (F1) den(F5) Ekle seçeneği ile ekran açılır. Açılan alanlar doldurulduktan sonra F1 tuşuna basılır,

# E-Belgeler

1- Marka Tescil Belgeleri,

Barkomatik ve Tazga markaları Barkomatik firmasının tescilli markalarıdır. Bu markaların kullanım ve dağıtım hakkı Barkomatik firmasına aittir.

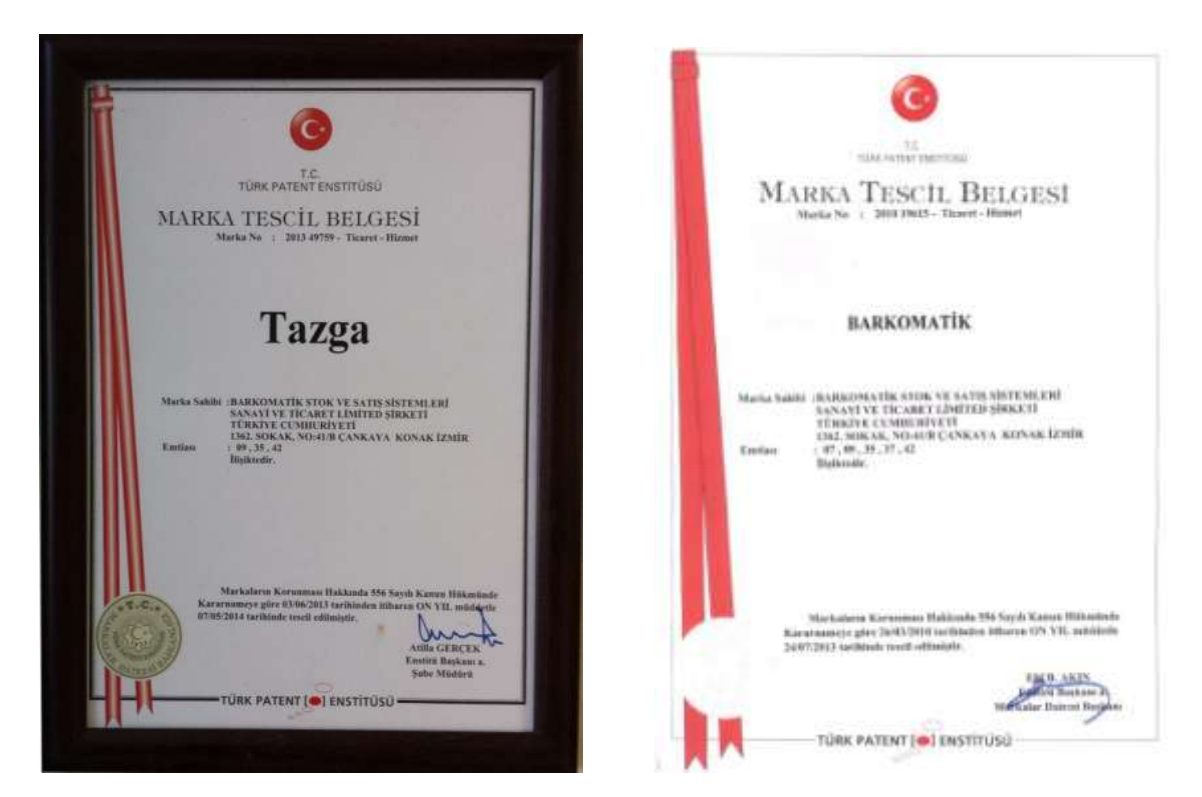

2- TOBB Barkod Tescil Belgesi,

8681042002 barkod no ile başlayan ürünler barkomatik firmasının üretmiş olduğu ürünlerdir.

| TOBB - GLO        | BAL STANDARTLAR MERKEZİ<br>TESCİL BELGESİ                                                                                                    |
|-------------------|----------------------------------------------------------------------------------------------------|
|                   | 8681042002                                                                                                    |
| GS1 fin           | na mmaran GSJ Türkiye'ye ityelik                                                                                                    |
| 30                | rtlaron yerine getindiği sürece                                                                                                    |
| BARKOMATIK STOK ' | VE SATIS SISTEMLERI SAN, VE TIC, LTD, STL                                                                                                    |
|                   | suratindun kullandacakan 🛛 🖉                                                                                                    |
| 23.88.2014        | ALL Diver VLAD (RC).<br>Const Network Visit                                                                                                    |
|                   | Control Control Party of Party of Control Party of Control Party of Contro |